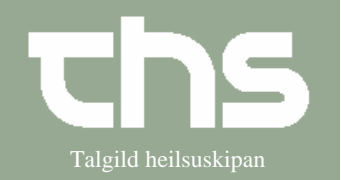

Henvisning - Assistance

| STEP                           | FORKLARING                                                                                                    | SKÆRMBILLEDE                                                                                                    |  |  |
|--------------------------------|----------------------------------------------------------------------------------------------------|----------------------------------------------------------------------------------------------------|--|--|
| Find patient                   | Skriv fødselsdag í første felt og<br>tryk <i>Find</i> eller enter.                                                                                                    | <u>Arkiv Patient Oversigter Henv</u><br><u>Find</u> R <u>v</u> d 010170                                                                                                    |  |  |
| Opret Assistance               | Vælg Henvisning – send<br>henvisning                                                                                                    | gter       Henvisning       Patientadministration       Journal       Medisin         Send henvisning       Ctrl+Alt-Y         Afsendte / Gemte henvisninger       Ctrl+Alt-D         Svar på henvisninger       Ctrl+Alt-T         Udskriftshåndtering |  |  |
| Henvisning eller<br>Assistance | Obs! Assistance vælges når der<br>skal henvises til:<br>• Fysioterapi<br>• Ergoterapi<br>• Klinisk diætist                                                                                        | Henvisningstype: Henvisning<br>Assistance                                                                                                    |  |  |
|                                | <ul> <li>Obs! vælg Assistance og<br/><i>Henvisingsskabelon</i>:</li> <li>Når der henvises til andet<br/>speciale inden for egen<br/>enhed</li> <li>Når der bedes om tilsyn<br/>af læge</li> </ul> | Henvisningsskabelon:<br><vælg><br/><vælg><br/>Innanhýsis frá einari sergrein til aðra innan sama depil<br/>Umbøn um læknaligt tilsýn internt á LS</vælg></vælg>                                                                                         |  |  |

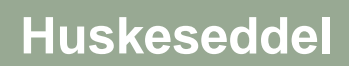

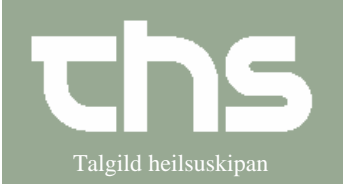

Henvisning - Assistance

| envisningstype: Henv<br>Assis                       | isning<br>stance                      |                       |                 |                   |                                     |              |
|-----------------------------------------------------|---------------------------------------|-----------------------|-----------------|-------------------|-------------------------------------|--------------|
| ance Journaler Ordinationer Analyseevar             |                                       |                       |                 |                   |                                     | 50           |
|                                                     | 1999                                  | 0                     |                 |                   |                                     | (1)          |
| r<br>nskt ambulatorium - LS - Ambulant - 02-09-2013 | LINKS                                 |                       | Aktuelt         | test              |                                     |              |
| ingsdato:                                           |                                       |                       | Kontaktpersónur | sto - sengjadelid |                                     |              |
| ande enhed                                          | Rekvirent                             |                       | Notat           | lest              |                                     |              |
| I-L8                                                | Bjarni á Steig (Yvirlækni) BS Isbjast |                       |                 |                   |                                     |              |
| ngstype: () Henvisning                              |                                       | Rat                   |                 |                   |                                     |              |
| Assistance      de enhed                            | Henvisningsskabelon:                  | (NHL)                 |                 |                   |                                     |              |
| ietistar - LS                                       | Innanhýsis til kliniskan dietist LS   | <ul> <li>▼</li> </ul> |                 |                   |                                     |              |
|                                                     |                                       | Tes                   | t 8.0           |                   |                                     |              |
|                                                     |                                       |                       |                 |                   | Ny Hendsning   Slet   Print   Signe | rog send Gem |
|                                                     |                                       |                       |                 |                   |                                     | Luk          |
| gner og send                                        |                                       |                       |                 |                   |                                     |              |